### Tutorial de Monitoreo

#### LACNIC 25 La Habana, 2 de Mayo de 2016

Santiago Aggio

#### ARIU

Asociación Redes de Interconexión Universitaria

# Monitorear nuestro propio tráfico IPv6 Utilizando la tecnología Netflow/IPFIX

#### Ambiente IPv6-only

El Exportador, el Colector y el Analizador deben conectarse por IPv6

### Medir tráfico IPv6

Los componentes del sistema de monitorización deben soportar NetFlow versión 9.

#### Identificar tráfico IPv6

Diferenciar el tráfico IPv6 del IPv4 que atraviesa una interfaz

- Los operadores y administradores de red utilizan herramientas que se basan en el protocolo SNMP para obtener información de las interfaces de un dispositivo
- Estos datos son visibles mediante gráficos disponibles en páginas web
- Representan el ancho de banda que atraviesa dicha interfaz en ambos sentidos (in/out)
- Esta información es muy útil para la toma de decisiones que hacen al funcionamiento y la planificación a futuro, al observar por ejemplo la saturación de la capacidad de un enlace en diferentes momentos del día

### SNMP

### Herramientas basadas en consultas SNMP

- MRTG
- Cacti
- Zabbix
- PRTG

### • Grafana (InfluxDB)

- Zenoss
- Observium
- LibreNMS

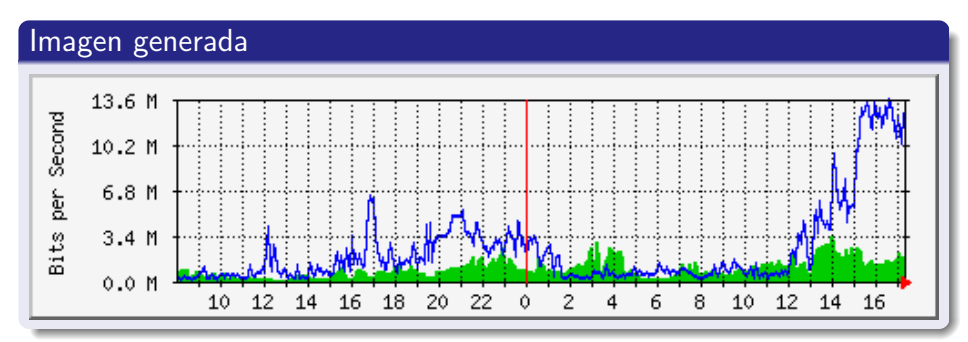

• SNMP es la forma tradicional de monitorear el ancho de banda

- Un conocimiento más detallado de cómo se está utilizando el ancho de banda es muy importante hoy en las redes IP
- Contadores de paquetes y bytes de interfaz son útiles pero.....

.... conocer que direcciones IP son el origen y destino del tráfico, los protocolos que atraviesan los enlaces y que aplicaciones están generando el tráfico es muy valiosa

### Arquitectura de monitoreo NetFlow

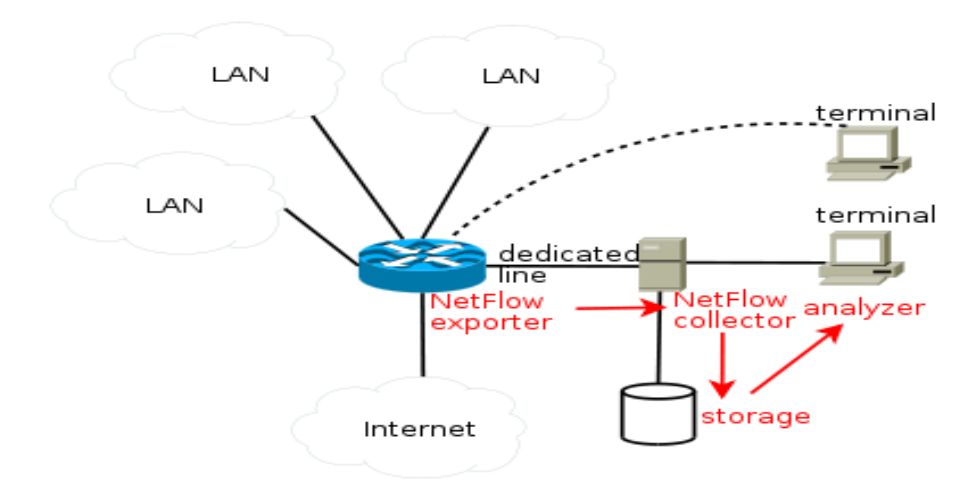

Fuente: http://www.wikipedia.com

LACNIC 25 , La Habana, 2 de Mayo de 2016

### NetFlow en Cisco

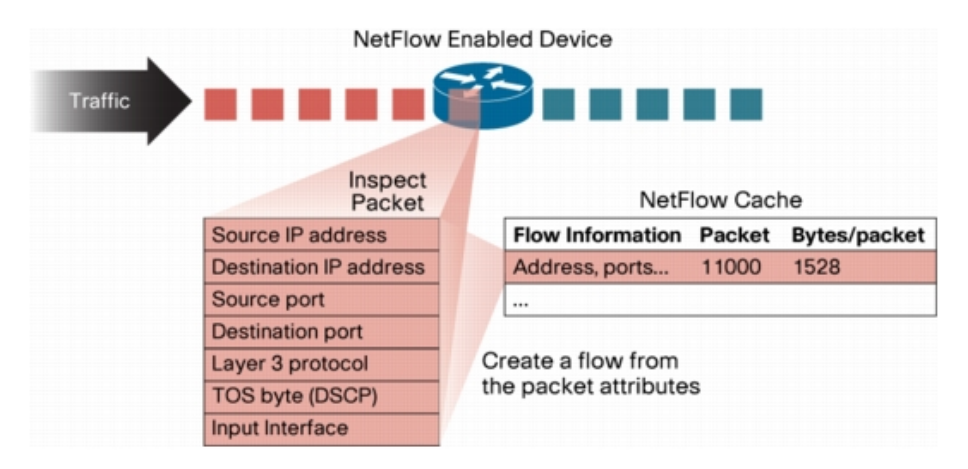

Fuente: http://www.cisco.com

### Procesos en la Arquitectura NetFlow/IPFIX

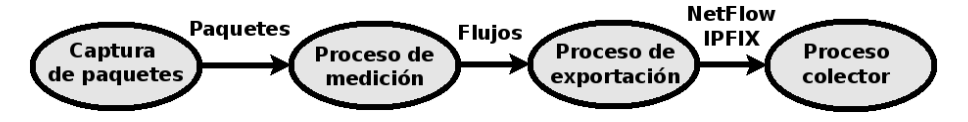

#### Repositorio GitHub con material para crear MV con Vagrant

https://github.com/LACNIC/tutorial-netmon/tree/master/labs/lab-netflow-nfsen

https://github.com/sancolo/lab-netflow-nfsen.git

### Escenario Taller: MV es el Router de MF

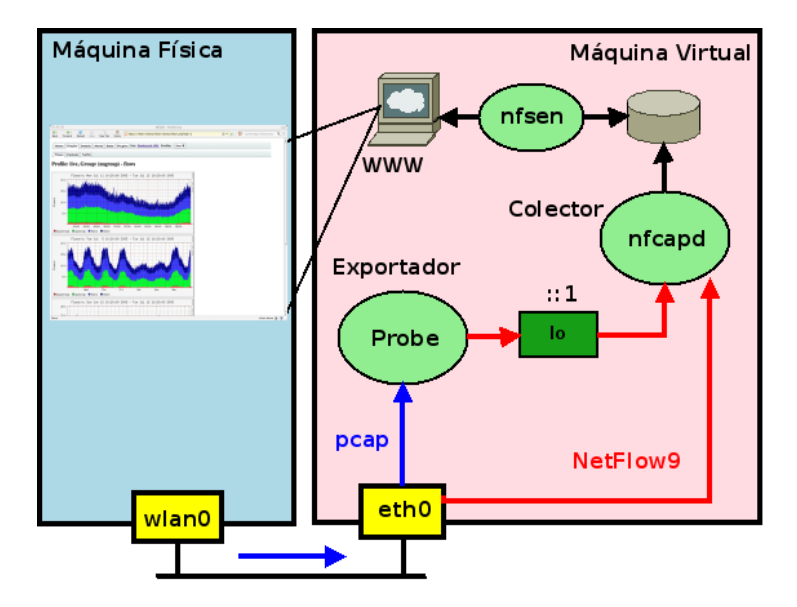

- La MV actúa como router de la MF
- En la MF identificamos la direción IPv4 del default gateway ip route show | grep ^default route | grep UG netstat -nr | grep UG
- En la MF borramos la ruta default gateway ip route delete default via IPv4 route delete default gw IPv4
- Identificamos la IPv4\_MV y la asignamos en la MF como default GW ip route add default via <IPv4\_MV> route add default gw <IPv4\_MV>

- ip -6 route show | grep ^default route [-A inet6 | -6] | grep UG netstat -6 -nr | grep UG
- ip -6 route del default via <ip6address> route -6 del default gw <ip6address>
- ip -6 route add default via <ipv6address> route -6 add default gw <ip6address>

### Escenario Taller: MF + MV

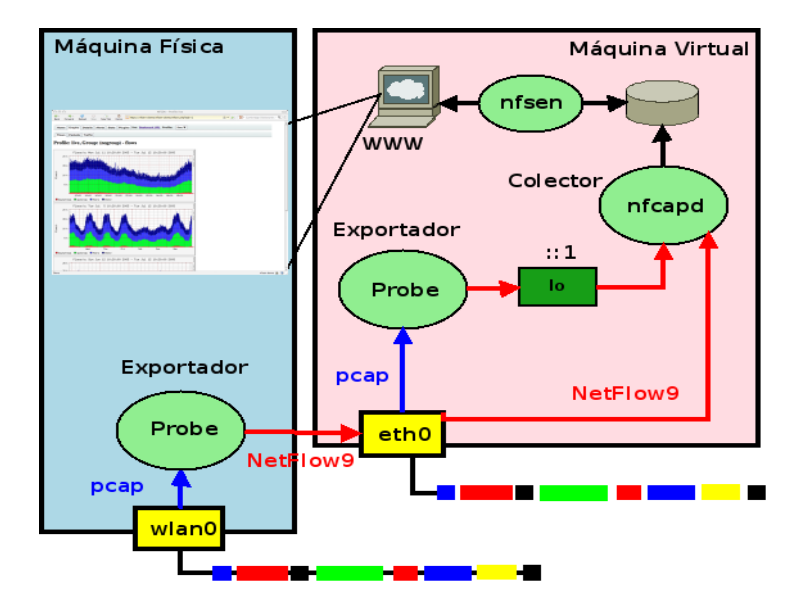

LACNIC 25 , La Habana, 2 de Mayo de 2016

- Probe: softflowd
- Colector: nfcapd
- Analizador: nfdump (modo texto)
- Monitor: nfsen (modo gráfico, acceso por página web)
- Web server: apache
- Otros: mtr, tcpdump, tshark, wget

- Se basan en la librería pcap (http://www.tcpdump.org)
- Capturan tráfico sobre una interfaz en modo promiscuo (tcpdump, wireshark, tshark)
- Generan paquetes NetFlow/IPFIX que exportan a un colector

- ipt-netflow: módulo de Kernel basado en iptables, no soporta IPv6
- fprobe: basado en libpcap, no soporta IPv6
- **fprobe-ulog:** basado en libipulog, usado con iptables ULOG target, no soporta IPv6
- pmacct: utilizado en IXPs, Data Centers, IP Carriers, CDNs
- nProbe: aplicación del proyecto Ntop
- softflowd: simple, soporta IPv6

- Verificar en VirtualBox que la red para la MV está configurada en modo bridge
- Iniciar la MV en VirtualBox
- Verificar la dirección IPv6 de la MV Ifconfig eth0
- Verificar que softflowd esta corriendo sobre la MV, exportando sobre la dirección ::1 y el port 9995 ps ax | grep softflowd
- Verificar que softlowd abrió un socket en la dirección IPv6 Isof -i -n | grep 999

#### Softflowd instalado en la MF

- Iniciar softflowd para que exporte paquetes a la IPv6 del colector sobre el puerto 9996
   softflowd -i wlan0 -n IPv6\_MV:9996 -v 9 -6
- Verificar que softflowd esta corriendo sobre la MF, exportando sobre la dirección IPv6\_MV y el port 9996 ps ax | grep softflowd
- Verificar que softflowd abrió un socket en la dirección IPv6 Isof -i -n | grep 999

### 5 Atributos que identifican un Flujo

- Dirección Fuente
- Dirección Destino
- Puerto Fuente
- Puerto Destino
- Protocolo de transporte

#### Cisco Agrega

- Byte de TOS (DSCP)
- Interface de entrada

### Flujo Unidireccional

- Coincidencia de los 5/7 atributos  $\rightarrow$  actualizar flujo
- Diferencia de 1 atributo ightarrow nuevo flujo

- El flujo es terminado Conexión TCP termina debido a un FIN o RST
- El flujo permanece ocioso por un período de tiempo (timeout) Cisco establece 15 seg
- El flujo alcanza un máximo tiempo de vida permitido (active timeout) Lo valores varían. Cisco establece 1800 seg. ¿Y Softflowd?
- Se fuerza el descarte del flujo La cache esta llena y un nuevo flujo debe ser alojado

sudo /usr/local/sbin/softflowctl help

```
Valid control words are:
debug+ debug- delete-all dump-flows exit
expire-all shutdown start-gather statistics
stop-gather timeouts send-template
```

- Generar tráfico sobre la MF o MV
- Verificar los flujos activos softflowctl dump-flows
- Ver los tiempos de expiración softflowctl timeouts
- Ver la estadística de flujos activos y exportados softflowctl statistics

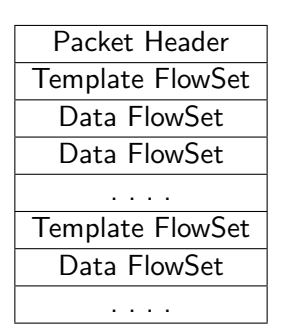

| bit 0-7              | bit 8-15  | bit 16-23 | bit 24-31 |  |  |  |  |
|----------------------|-----------|-----------|-----------|--|--|--|--|
| Version Number Count |           |           |           |  |  |  |  |
|                      | sysUpTime |           |           |  |  |  |  |
| UNIX Secs            |           |           |           |  |  |  |  |
| Sequence Number      |           |           |           |  |  |  |  |
| Source ID            |           |           |           |  |  |  |  |

```
Version: 9
Count: 12
SysUptime: 263802007
Timestamp: Sep 17, 2014 15:46:01.000000000 EDT
    CurrentSecs: 1379447161
FlowSequence: 23995
SourceId: 0
FlowSet 1
    FlowSet Id: (Data) (1024)
    FlowSet Length: 472
    Data (468 bytes), no template found
```

| bit 0-15       | bit 16-31      |
|----------------|----------------|
| FlowSet ID = 0 | Length         |
| Template ID    | Field Count    |
| Field 1 Type   | Field 1 Length |
| Field 2 Type   | Field 2 Length |
|                |                |
| Field N Type   | Field N Length |
| Template ID    | Field Count    |
| Field 1 Type   | Field 1 Length |
| Field 2 Type   | Field 2 Length |
|                |                |
| Field N Type   | Field N Length |

- Expiran si no son refrescados periódicamente
- Se preveen dos formas de refresco del template:
  - El template puede ser reenviado cada N números de paquetes exportados
  - El template puede ser refrescado cada N minutos (timer)

| Tipo de Campo   | Valor | Long | Descripción                  |
|-----------------|-------|------|------------------------------|
| IPV6_SRC_ADDR   | 27    | 16   | IPv6 Source Address          |
| IPV6_DST_ADDR   | 28    | 16   | IPv6 Destination Address     |
| IPV6_SRC_MASK   | 29    | 1    | Length of the IPv6 source    |
|                 |       |      | mask in contiguous bits      |
| IPV6_DST_MASK   | 30    | 1    | Length of the IPv6 destina-  |
|                 |       |      | tion mask in contiguous bits |
| IPV6_FLOW_LABEL | 31    | 3    | IPv6 flow label as per RFC   |
|                 |       |      | 2460 definition              |

http://www.iana.org/assignments/ipfix

| Tipo de Campo         | V  | L | Descripción                                                                                                    |
|-----------------------|----|---|----------------------------------------------------------------------------------------------------|
| SAMPLING_INTERVAL     | 34 | 4 | The rate at which packets are<br>sampled. A value of 100 indica-<br>tes that one of every 100 pac-<br>kets is sampled |
| SAMPLING_ALGORITHM    | 35 | 1 | The type of algorithm used for<br>sampled NetFlow: 0x01 Deter-<br>ministic Sampling ,0x02 Ran-<br>dom Sampling        |
| FLOW_ACTIVE_TIMEOUT   | 36 | 2 | Timeout value (in seconds) for<br>active flow entries in the Net-<br>Flow cache                                       |
| FLOW_INACTIVE_TIMEOUT | 37 | 2 | Timeout value (in seconds) for<br>inactive flow entries in the Net-<br>Flow cache                                     |

### Captura de paquetes Template FlowSet

```
FlowSet 1
     FlowSet Id: Data Template (V9) (0)
     FlowSet Length: 60
     Template (Id = 1024, Count = 13)
         Template Id: 1024
         Field Count: 13
         Field (1/13): IP_SRC_ADDR | Type: IP_SRC_ADDR (8) | Length: 4
         Field (2/13): IP_DST_ADDR | Type: IP_DST_ADDR (12) | Length: 4
         Field (3/13): LAST_SWITCHED | Type: LAST_SWITCHED (21) | Length: 4
         Field (4/13): FIRST_SWITCHED | Type: FIRST_SWITCHED (22) | Length: 4
         Field (5/13): BYTES | Type: BYTES (1) | Length: 4
         Field (6/13): PKTS | Type: PKTS (2) | Length: 4
         Field (7/13): INPUT_SNMP | Type: INPUT_SNMP (10) | Length: 4
         Field (8/13): OUTPUT SNMP | Type: OUTPUT SNMP (14) | Length: 4
         Field (9/13): L4_SRC_PORT | Type: L4_SRC_PORT (7) | Length: 2
         Field (10/13): L4 DST PORT | Type: L4 DST PORT (11) | Length: 2
         Field (11/13): PROTOCOL | Type: PROTOCOL (4) | Length: 1
         Field (12/13): TCP_FLAGS | Type: TCP_FLAGS (6) | Length: 1
         Field (13/13): IP PROTOCOL VERSION | Type: IP PROTOCOL VERSION (60) | Lengt
```

### Captura de paquetes Template Flowset IPv6

```
FlowSet 2
     FlowSet Id: Data Template (V9) (0)
     FlowSet Length: 60
     Template (Id = 2048, Count = 13)
         Template Id: 2048
         Field Count: 13
         Field (1/13): IPV6_SRC_ADDR | Type: IPV6_SRC_ADDR (27) | Length: 16
         Field (2/13): IPV6 DST ADDR | Type: IPV6 DST ADDR (28) | Length: 16
         Field (3/13): LAST_SWITCHED | Type: LAST_SWITCHED (21) | Length: 4
         Field (4/13): FIRST_SWITCHED | Type: FIRST_SWITCHED (22) | Length: 4
         Field (5/13): BYTES | Type: BYTES (1) | Length: 4
         Field (6/13): PKTS | Type: PKTS (2) | Length: 4
         Field (7/13): INPUT_SNMP | Type: INPUT_SNMP (10) | Length: 4
         Field (8/13): OUTPUT SNMP | Type: OUTPUT SNMP (14) | Length: 4
         Field (9/13): L4_SRC_PORT | Type: L4_SRC_PORT (7) | Length: 2
         Field (10/13): L4 DST PORT | Type: L4 DST PORT (11) | Length: 2
         Field (11/13): PROTOCOL | Type: PROTOCOL (4) | Length: 1
         Field (12/13): TCP_FLAGS | Type: TCP_FLAGS (6) | Length: 1
         Field (13/13): IP PROTOCOL VERSION | Type: IP PROTOCOL VERSION (60) | Lengt
```

| bit 0-15                          |
|-----------------------------------|
| $flowset_id = template_id (>255)$ |
| length                            |
| record_1-field_1_value            |
| record_1-field_2_value            |
|                                   |
| $record_1$ -field_M_value         |
| record_2-field_1_value            |
| record_2-field_2_value            |
|                                   |
| record_2-field_M_value            |
|                                   |
| record_N-field_M_value            |
| padding                           |

| FlowSet | 3                                        |
|---------|------------------------------------------|
|         | FlowSet Id: (Data) (1024)                |
|         | FlowSet Length: 316                      |
|         | Flow 1                                   |
| (1)     | SrcAddr: 192.168.1.103 (192.168.1.103)   |
| (2)     | DstAddr: 192.168.13.109 (192.168.13.109) |
|         | [Duration: 29.664000000 seconds]         |
| (3)     | StartTime: 263892.537000000 seconds      |
| (4)     | EndTime: 263922.201000000 seconds        |
| (5)     | Octets: 998                              |
| (6)     | Packets: 6                               |
| (7)     | InputInt: 0                              |
| (8)     | OutputInt: 0                             |
| (9)     | SrcPort: 55073                           |
| (10)    | DstPort: 80                              |
| (11)    | Protocol: 6                              |
| (12)    | TCP Flags: 0x1b                          |
| (13)    | IPVersion: 04                            |

```
FlowSet 1
        FlowSet Id: (Data) (2048)
        FlowSet Length: 132
        . . . . .
        Flow 2
            SrcAddr: 2001:db8:90:192::30 (2001:db8:90:192::30)
(1)
(2)
            DstAddr: 2001:db8:90:192::16 (2001:db8:90:192::16)
            [Duration: 1.299000000 seconds]
                StartTime: 1204388.336000000 seconds
(3)
(4)
                EndTime: 1204389.635000000 seconds
(5)
            Octets: 2484
(6)
            Packets: 21
            InputInt: 0
(7)
(8)
            OutputInt: 0
(9)
            SrcPort: 35849
(10)
            DstPort: 995
(11)
            Protocol: 6
(12)
            TCP Flags: 0x1b
(13)
            IPVersion: 06
```

### Options Template Flowset y Options Data Record

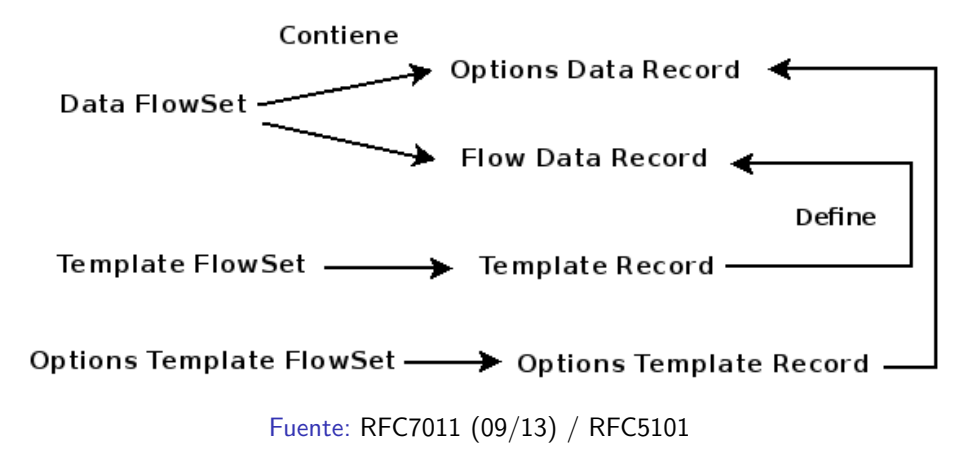

- Ejecutar tshark en una consola sobre la MV tshark -ni eth0 -d udp.port==9996,cflow -f 'udp dst port 9996' -V
- Generar tráfico sobre la MF o MV
- Volver a la consola para ver los paquetes NetFlow capturados con tshark
- Forzar el envío del template desde softflowctl y ver la captura

- Colecta los paquetes NetFlow y los almacena en archivos generados en intervalos de tiempo (5 minutos)
- Filtrado basado en la sintaxis de la librería PCAP
- Rápido en procesar, Eficiente en el uso de la CPU, Flexible en la agregación de flujos.

### Arquitectura de Nfdump

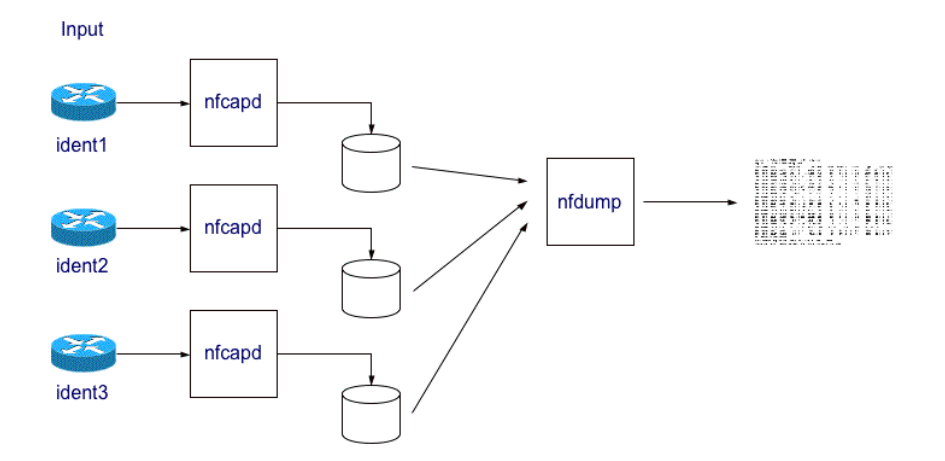

Fuente: http://nfdump.sourceforge.net/

### Análisis de información colectada

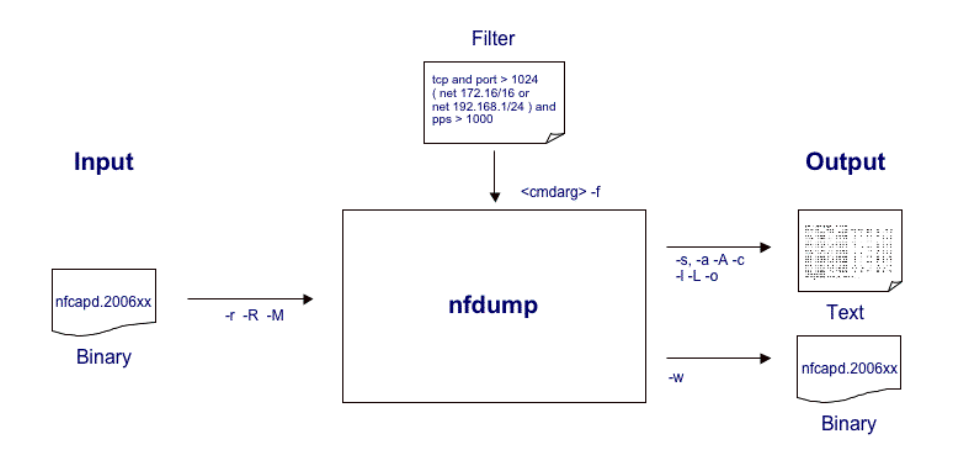

Fuente: http://nfdump.sourceforge.net/

### Componentes de nfdump

- nfcapd netflow capture daemon
- nfdump netflow dump
- nfprofile netflow profiler (run by nfsen)
- nfreplay netflow replay
- nfclean.pl cleanup old data
- nfexpire data expiry program (maxtime, maxsize, watermark) (nfcapd -e)
- ft2nfdump Read and convert flow-tools data

- Interfaz web para graficar y procesar los datos colectados
- Utiliza nfdump a bajo nivel para obtener la información estadística requerida
- Presenta gráficos de Flujos, Paquetes y Tráfico, diferenciando los protocolos TCP, UDP, ICMP y otros.
- Permite el análisis sobre ventanas de tiempo
- Alertas definidas en base a condiciones que determinan comportamientos anómalos del tráfico y los flujos activos
- Definición de Profiles para seguimientos de subredes, máquinas, puertos, servicios, etc.
- Extensiones basadas en Plugins (Mod.Perl y PHP)

- Directorio de instalación: /data/nfsen
- Archivo de configuración: /data/nfsen/etc/nfsen.conf
- Fuentes que generan paquetes NetFlow a colectar:

```
%sources = (
    'mv' => { 'port' => '9995', 'col' => '#0000ff', 'type' => 'netflow' },
    'mf' => { 'port' => '9996', 'col' => '#00ff00', 'type' => 'netflow' },
);
```

nfcapd -6 -w -D -p 9995 -u netflow -g www-data -B 200000 -S 1 -P /data/nfsen/var/run/p9995.pid -z -I mv -I /data/nfsen/profiles-data/live/mv

#### Opciones

-6 listen on IPv6 only -w Align file rotation -D daemon mode

- -p port
- -u usuario
- -g group

- -B bufflen
- -I base\_directory
- -S 1%Y/%m/%d
- -P pidfile
- -z Compress flows

• Verificar los procesos nfcapd

ps ax | grep nfcapd

3278 ? S 0:00 /usr/bin/nfcapd -6 -w -D -p 9995 -u netflow -g www-data -B 200000 -S 1 -P /data/nfsen/var/run/p9995.pid -z -I mv -1 /data/nfsen/profiles-data/live/mv

3284 ? S 0:00 /usr/bin/nfcapd -6 -w -D -p 9996 -u netflow -g www-data -B 200000 -S 1 -P /data/nfsen/var/run/p9996.pid -z -I mf -1 /data/nfsen/profiles-data/live/mf

 Ver el tráfico colectado mediante nfsen ingresando a http://[ipv6\_mv]/nfsen/nfsen.php

- Verificar que los paquetes NetFlow son colectados y almacenados para cada fuente
- Identificar flujos IPv6 colectados aplicando filtros nfdump -M /data/nfsen/profiles-data/live/mf/2014/10/27 -R . 'ipv6' -o long6
- Aplicar filtros específicos para ver diferentes estadísticas *nfdump -M /data/nfsen/profiles-data/live/mf/2014/10/27 -R . -I -n 10 -s ip/bytes*

Referencia: http://nfdump.sourceforge.net

### Nfsen Profile

| Profile:     |                                                                                 | 3 |
|--------------|---------------------------------------------------------------------------------|---|
| Group:       | (nogroup) ~                                                                     | 3 |
| Description: |                                                                                 |   |
| Start:       | Format: yyyy-mm-<br>dd-HH-MM                                                    | 3 |
| End:         | Format: yyyy-mm-<br>dd-HH-MM                                                    | 3 |
| Max. Size:   | 10G                                                                             | ? |
| Expire:      | 60 Days                                                                         | 3 |
| Channels:    | <ul> <li>1:1 channels from profile live</li> <li>individual channels</li> </ul> | ? |
| Туре:        | <ul> <li>Real Profile</li> <li>Shadow Profile</li> </ul>                        | ? |
| Sources:     | mv<br>mf                                                                        | 9 |
| Filter:      |                                                                                 | 9 |
| Cancel       | Create Profile                                                                  |   |

LACNIC 25 , La Habana, 2 de Mayo de 2016

- Obtener la dirección IPv6 y el prefijo de la red
- Identificar trafico IPv6 entrante y saliente mediante 2 canales diferentes
- Crear el filtro a aplicar en el Profile para cada canal inet6 and dst net ipv6/prefix inet6 and src net ipv6/prefix

- Extienden la funcionalidad de Nfsen
- Plugin tiene dos componentes: backend y frontend

### Backend

- Nfsen procesa periodicamente el backend asociado
- Escritos en Perl

#### Frontend

- Grafica los resultados del proceso backend asociado
- Escritos en PHP

### Nfsen Plugin: PortTracker

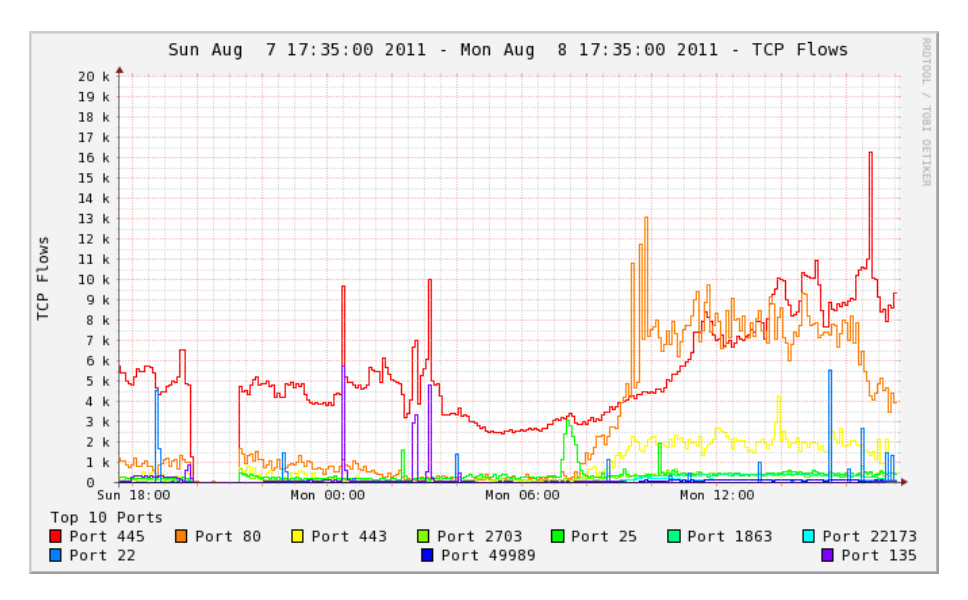

### Instalar el plugin PortTracker en la MV

Referencia:

https://github.com/sown/nfsen/tree/master/contrib/PortTracker

Plugins disponibles para Nfsen: https://github.com/mdjunior/nfsen-plugins/

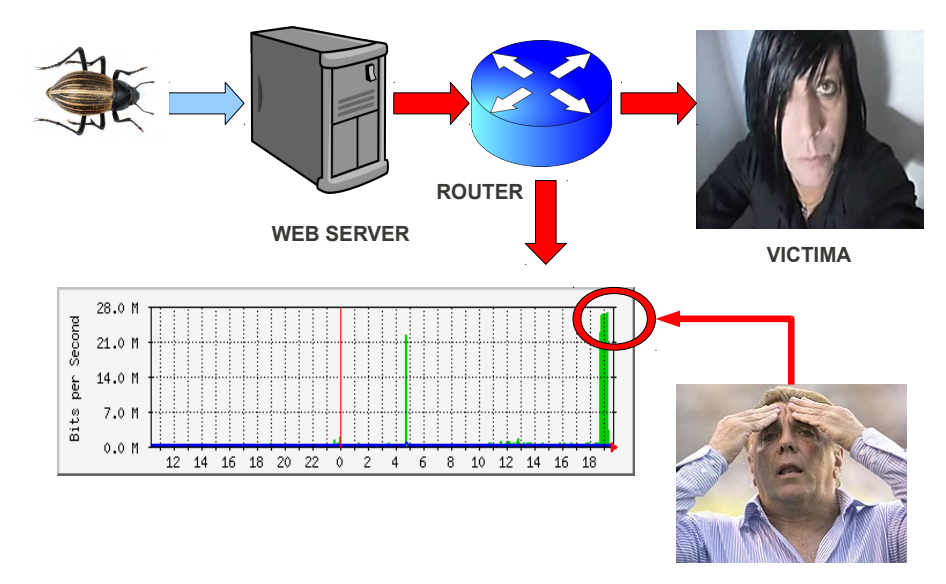

#### ADMINISTRADOR

- La red esta lenta, se cayo un enlace ?
- Mucho download o algún P2P
- Generalizemos ..... No anda Internet !!!!

#### Como verifico un comportamiento anómalo, si....

- Mi browser no responde !!!
- ¿Se cayo el enlace o ... es el DNS que no resuelve?
- Ping, traceroute, mtr, dig, hosts

#### Empiezan a sonar los teléfonos

```
у .....
```

no es para invitarte a una fiesta!!!!

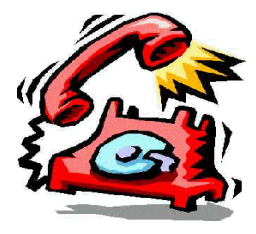

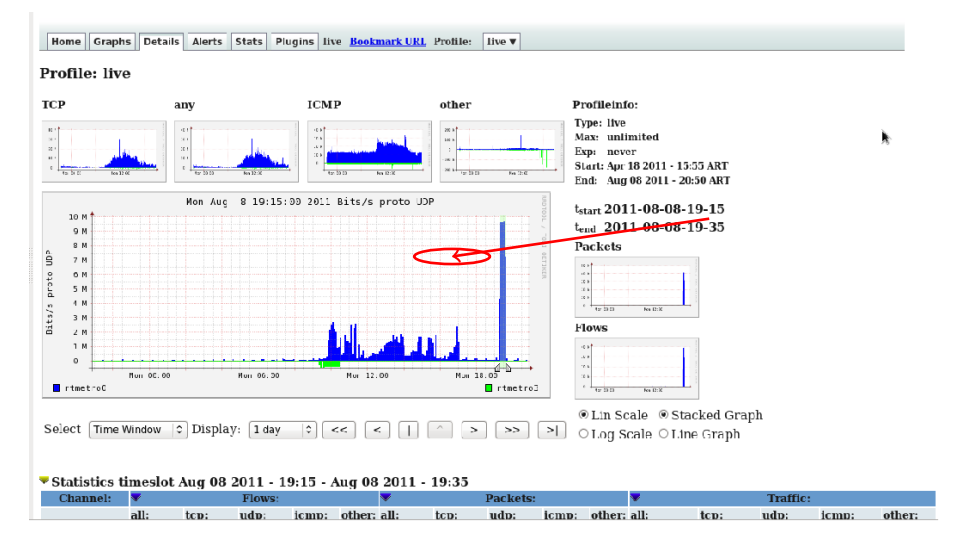

| Netflow F      | Processing                                           |                      |                  |                                   |                  |             |              |                    |                |
|----------------|------------------------------------------------------|----------------------|------------------|-----------------------------------|------------------|-------------|--------------|--------------------|----------------|
| Source:        | Filter:                                              |                      | Options:         |                                   |                  |             |              |                    |                |
| rtmetro0       | proto UDP                                            |                      | C List Flow      | s  Stat. Top N                    |                  |             |              |                    |                |
| rtmetro3       |                                                      |                      | Ton:             | 10 0                              |                  |             |              |                    |                |
|                |                                                      |                      | a l              | DCT ID Address A                  |                  |             |              |                    |                |
|                |                                                      |                      | State            | DSTIP Address C                   | order by nows    | 0           |              |                    |                |
| 2              | 1                                                    |                      | Limite           | Packers      Packers      Packers | 0 -              | C           |              |                    |                |
| All Sources    | and <none> \$</none>                                 | 6                    | 🛾 output: 🛛      | 🗆 / IPv6 long                     | )                |             |              |                    |                |
|                |                                                      |                      |                  |                                   | a                |             |              |                    |                |
|                |                                                      |                      |                  |                                   | Clear Form pro   | ocess       |              |                    |                |
| ** ofdume .M   | was offen (orefiles data (liv                        | o/rtmot.co0.rtmot.co | T D. 2011        | (00/00/ofcand 3                   | 01100001015-2011 | /00 /00 /of | cand 201     | 100001035 -n 10 -  | e detin (flaue |
| nfdump filte   | r:                                                   | e/TulletTulletTu     | 3 -1 -1(2011     | / 00/00/ mcapu.2                  | 01105001915.2011 | /00/00/111  | capu.201     | 100001933 -11 18 - | 5 uscip/ricows |
| proto JDP      |                                                      |                      |                  |                                   |                  |             |              |                    |                |
| Top 10 Dst I   | P Addr ordered by flows:                             |                      | -2 (1)           |                                   |                  |             |              |                    |                |
| Date first s   | con Duration Proto                                   | Dst IP Addr          | FLCWS (%)        | Packets(%)                        | Bytcs(%)         | pps         | bps<br>e s M | bpp                |                |
| 2011-03-08 1   | 0.10 10 700 1010 001 ony                             | 15.1.10.224.104      | 48.5 4(99.8)     | 01745( 0.0)                       | 1.3 ((33.1)      | 41345       | 0204         | 67                 |                |
| 2011-08-08 1   | 8:54:18.443 1533.128 any                             | 164.55.130.242       | 8802( D.0)       | 8804(0.0)                         | 2.0 M( D.1)      | 5           | 1054         | 231                |                |
| 2011-00-00 1   | 0:34:10.50/ 1344.010 any                             | 1 0.1 4.192.2        | /0201 0.0/       | /00/( 0.0)                        | 1.5 (0.1)        | 4           | 0059         | 187                |                |
| 2011-08-08 1   | 8:54:16.939 1524.196 any                             | 1 0.1 1.196.165      | 5467(0.0)        | 5755(0.0)                         | 1.0 M( 9.1)      | 3           | 5366         | 177                |                |
| 2011-05-08 1   | 8:54:16.859 1544.490 any                             | 100.101.208.2        | 2545(0.0)        | 2618(0.0)                         | 385993( D.O)     | 1           | 1999         | 147                |                |
| 2011-08-08 1   | 8:54:17.943 1540.132 any                             | 103.55.204.2         | 2325(0.0)        | 2477(0.0)                         | 290010( 0.0)     | 1           | 1506         | 117                |                |
| 2011-08-08 1   | 8:54:17.179 1543.428 any                             | 108.06.128.2         | 2177( 0.0)       | 2331(0.0)                         | 2038880(0.0)     | 1           | 1507         | 113                | =              |
| 2011-08-08 1   | 8:54:18:427 1497.176 any<br>8:52:62.675 1355 544 any | 2 124.202.2          | 18/9(0.0)        | 1373(0.0)                         | 298858( 0.0)     | 1           | 5/10         | 159                |                |
| 2011-05-08 1   | 8:55:05.075 1555.544 ally                            | A.C.11.3.12.249      | /56( 5.6)        | 12/5( 0.0)                        | 91044( B.0)      | 0           | 540          | ,1                 |                |
| Summary: Lot   | al flows: 48651443, total byt                        | es: 1.5 G, total p   | ackets: 51.9 M   | 1, avg bps: 6.61                  | M, avg pps: 2840 | 5, avg bp   | p: 29        | <b>R</b> -         |                |
| Time window:   | 2011 08 08 18:49:34 2011 0                           | 8 08 19:20:01        |                  | -                                 |                  |             |              |                    |                |
| Total Ilows    | processed: 48943560, Blocks s                        | kipped: 0, Bytes n   | ead: 254589456   | 0                                 |                  |             |              |                    |                |
| 5y5: 3.3285    | itows/second: 6853202.9 Wall                         | : 0.3905 TtoWS/Sec   | unu: 3628570.2   |                                   |                  |             |              |                    |                |
|                |                                                      |                      |                  |                                   |                  |             |              |                    | afsen 1.3.5    |
| ≪- <u>P</u> rc | vicus -≫ <u>N</u> ext /⊗Highlight <u>a</u> ll □      | Match case [ Rea     | ched end of page | e, continued from t               | op               |             |              |                    |                |
|                |                                                      |                      |                  |                                   |                  |             | = 6          | paused downloads   | 190.124.208.21 |

^

\*\* nfdump -M /var/nfsen/profiles-data/live/rtmetro0:rtmetro3 -T -R 2011/08/08/nfcapd.201108081915:2011/08/08/nfcapd.201108081935 -n 10 -s dstip/flows nfdump filter: proto UDP Top 10 Dst IP Addr ordered by flows: Date first seen Duration Proto Dst IP Addr Flows (%) Packets(%) Bytes(%) pps bps bpp 2011-08-08 18:57:22.775 1252.208 any 192.168.229.104 48.5 M (99.8) 51.8 M(99.8) 1.5 G(99.1) 41345 9.6 M 29 2011-08-08 18:49:42.791 1618.604 any 192.168.198.68 19758 (0.0) 24745(0.0) 1.7 M(0.1) 15 8294 67 2011-08-08 18:54:18.443 1533.128 any 192.168.130.242 8802 (0.0) 8804(0.0) 2.0 M( 0.1) 5 10649 231

Summary: total flows: 48661443, total bytes: 1.5 G, total packets: 51.9 M, avg bps: 6.6 M, avg pps: 28405, avg bpp: 29 Time window: 2011-08-08 18:49:34 - 2011-08-08 19:20:01 Total flows processed: 48943560, Blocks skipped: 0, Bytes read: 2545094500 Sys: 5.528s flows/second: 8853202.9 Wall: 8.396s flows/second: 5828870.2

| Netflow Processin                                                                                           | g                                                                                                    |                                   |                       |                  |                |                      |           |                    |
|----------------------------------------------------------------------------------------------------|----------------------------------------------------------------------------------------------------|-----------------------------------|-----------------------|------------------|----------------|----------------------|-----------|--------------------|
| Source: Filter:                                                                                             |                                                                                                    | Options:                          |                       |                  |                |                      |           |                    |
| rtmetro0 🔄 proto UDP                                                                                        | rtmetrol 🔄 ktote Up? O List Flows © Stat TopN                                                                                                    |                                   |                       |                  |                |                      |           |                    |
| rimetro3                                                                                                    |                                                                                                    | Top:                              | 10 0                  |                  |                |                      |           |                    |
|                                                                                                    |                                                                                                    | Stat:                             | Any IP Address        | order by flows   | 0              |                      |           |                    |
|                                                                                                    |                                                                                                    | Linali                            | Packets >             |                  |                |                      |           |                    |
| All Sources and cooperation                                                                                 |                                                                                                    |                                   | / IBv6 long           |                  | *              |                      |           |                    |
|                                                                                                    | 8> 0                                                                                                    | a outrus i                        | / iPvo long           |                  |                |                      |           |                    |
|                                                                                                    |                                                                                                    |                                   |                       | Clear Form pr    | ccess          |                      |           |                    |
| the address of the state of the state                                                                       |                                                                                                    |                                   | 100 100 (- f d- D     |                  | (00) (00) (- 4 |                      |           |                    |
| nfdump filter:                                                                                              | profiles-data/live/rthetro0:rthetro                                                                                                    | 13 -1 -R 2011                     | /08/08/hTcapd.2       | 01108081912:2011 | ./08/98/ht     | capa.291.            | 100001935 | ) -n 10 -s 1p/rtdw |
| proto UDP                                                                                                   | 5                                                                                                    |                                   | k                     |                  |                |                      |           |                    |
| Date first seen                                                                                             | Duration Proto TP Addr                                                                                                    | Flows (%)                         | Packets (%)           | By les(%)        | DDS            | bos                  | boo       |                    |
| 2011-08-08 18:57:22.775                                                                                     | 1252.208 any 195.73.229.104                                                                                                    | 48.5 M(99.8)                      | 51.8 M(99.8)          | 1.5 6(99.1)      | 41345          | 9. M                 | 29        |                    |
| 2011-08-08 18:57:22.775                                                                                     | 1252.208 any 100.204.37                                                                                                    | 48.5 M(99.8)                      | 51.8 M(99.8)          | 1.5 6(99.1)      | 41345          | 9.6 M                | 29        |                    |
| 2011-08-08 18:49:34.575                                                                                     | 1626.820 any 150.101.198.68                                                                                                    | 39531(0.1)                        | 49331( 0.1)           | 3.4 M(0.2)       | 30             | 166 <mark>1</mark> 9 | 68        |                    |
| 2011 00 00 10.54.10 211                                                                                     | 1522 260 200 200 200 200                                                                                                    | 24262( 0.0)                       | 24207(0.0)            | 2.2.14(0.2)      | 15             | 16,69                | 133       |                    |
| 2011-08-08 18:54:16.827                                                                                     | 1544.756 any 100.104.192.2                                                                                                    | 16789(0.0)                        | 16909(0.0)            | 2.4 M( 0.2)      | 10             | 12395                | 141       |                    |
| 2011-08-08 18:54:16.939                                                                                     | 1543.604 any 100.101.196.165                                                                                                    | 8396(0.0)                         | 8917(0.0)             | 1.3 M( 0.1)      | 5              | 6849                 | 148       |                    |
| 2011-08-08 18:54:16.859                                                                                     | 1544.400 any 100.124.208.2                                                                                                    | 5510(0.0)                         | 5639(0.0)             | 897371( 0.1)     | 3              | 4648                 | 159       |                    |
| 2011-08-08 18:54:17.943                                                                                     | 1540.132 any Lod. 96.204.2                                                                                                    | 4982(0.0)                         | 5478[ 0.0)            | 849539(0.1)      | 3              | 4412                 | 155       |                    |
| 2011-08-08 18:54:16.835                                                                                     | 1543.024 any 100.121.202.2                                                                                                    | 4949(0.0)                         | 4949(0.0)             | 540335( 0.0)     | 3              | 2801                 | 109       |                    |
| 2011-08-08 18:49:57.395                                                                                     | 1803.212 any 3.9128.2                                                                                                    | 4535(0.0)                         | 5254( 0.0)            | 810168( 0.1)     | 2              | 3594                 | 154       |                    |
| Summary: total flows: 48<br>Time window: 2011-08-08<br>Total flows processed: 4<br>Sys: 6.392s flows/second | 8651443, total bytes: 1.5 G, total p<br>18:49:34 - 2011-08-08 19:20:01<br>18943566, Blocks skipped: 0, Bytes r<br>1: 7656524.6 Wall: 9.2935 flows/sec | eackets: 51.9 M<br>ead: 254509458 | , avg bps: 6.6 l<br>D | M, avg pps: 2840 | 15, avg bp     | p: 29                |           |                    |
|                                                                                                    |                                                                                                    |                                   |                       |                  |                |                      |           |                    |

nfsen 1.3.5

| stat -al | lunp                                                                                                    |                                                                                                    |                                                                                                    |                                                                                                    |
|----------|----------------------------------------------------------------------------------------------------|----------------------------------------------------------------------------------------------------|----------------------------------------------------------------------------------------------------|----------------------------------------------------------------------------------------------------|
| e Interr | net com                                                                                                    | nections (server                                                                                                   | s and established)                                                                                                    |                                                                                                    |
| Recv-Q   | Send-Q                                                                                                    | Local Address                                                                                                    | Foreign Address                                                                                                    | PID/Program name                                                                                                    |
| 0        | 0                                                                                                    | 0.0.0.0:38447                                                                                                    | 0.0.0:*                                                                                                    | 1897/avahi-daemon:                                                                                                    |
| 0        | 0                                                                                                    | 0.0.0.0:5353                                                                                                    | 0.0.0:*                                                                                                    | 1897/avahi-daemon:                                                                                                    |
| 0        | 0                                                                                                    | 0.0.0.0:746                                                                                                    | 0.0.0:*                                                                                                    | 1418/rpc.statd                                                                                                    |
| 0        | 0                                                                                                    | 0.0.0.0:749                                                                                                    | 0.0.0:*                                                                                                    | 1418/rpc.statd                                                                                                    |
| 0        | 0                                                                                                    | 0.0.0.0:111                                                                                                    | 0.0.0:*                                                                                                    | 1382/portmap                                                                                                    |
| 0        | 0                                                                                                    | 0.0.0.0:51188                                                                                                    | 0.0.0:*                                                                                                    | 12237/perl                                                                                                    |
| 0        | 0                                                                                                    | 0.0.0.0:631                                                                                                    | 0.0.0:*                                                                                                    | 1646/cupsd                                                                                                    |
| 0        | 0                                                                                                    | :::5353                                                                                                    | :::*                                                                                                    | 1897/avahi-daemon:                                                                                                    |
| 0        | 0                                                                                                    | :::47860                                                                                                    | :::*                                                                                                    | 1897/avahi-daemon:                                                                                                    |
|          | stat -al<br>e Intern<br>Recv-Q<br>0<br>0<br>0<br>0<br>0<br>0<br>0<br>0<br>0<br>0<br>0<br>0<br>0<br>0<br>0<br>0 | stat -alunp<br>e Internet com<br>Recv-Q Send-Q<br>0 0<br>0 0<br>0 0<br>0 0<br>0 0<br>0 0<br>0 0<br>0 0<br>0 0<br>0 | <pre>stat -alunp e Internet connections (server Recv-Q Send-Q Local Address 0 0 0.0.0:38447 0 0 0.0.0:5353 0 0 0.0.0.0:746 0 0 0.0.0.0:749 0 0 0.0.0.0:51188 0 0 0.0.0.0:51188 0 0 0.0.0.0:631 0 0 :::5353 0 0 :::47860</pre> | stat -alunp         e Internet connections (servers and established)         Recv-Q Send-Q Local Address       Foreign Address         0       0       0.0.0:38447       0.0.0.0:*         0       0       0.0.0:5353       0.0.0.0:*         0       0       0.0.0:746       0.0.0.0:*         0       0       0.0.0:749       0.0.0.0:*         0       0       0.0.0:51188       0.0.00:*         0       0       0.0.0:51188       0.0.00:*         0       0       0.0.0:631       0.0.0.0:*         0       0       0.0.0:513       1::* |

# ps aux | grep perl
apache 12237 95.1 0.2 25356 2424 ? R 04:27 23:20 perl /tmp/U
192.168.229.104 0 0

- La inspección de cada paquete no siempre es viable en redes de alta velocidad
- Detecciones basadas en flujos IP es un complemento y una primera aproximación para detectar ataques

| Detección de Intrusos analizando Flujos IP |                                     |  |  |  |  |  |
|--------------------------------------------|-------------------------------------|--|--|--|--|--|
| • Denegación de Servicio                   | • Botnets                           |  |  |  |  |  |
| • Scans                                    | • Worms                             |  |  |  |  |  |
| • SPAM                                     | <ul> <li>Fast-flux (DNS)</li> </ul> |  |  |  |  |  |

El canal C&C de una Botnet puede utilizar el puerto 53

- Consultas de DNS a servidores propios, es habitual
- ② Consultas de DNS a servidores públicos, es probable
- Ilto número de consultas a servidores públicos, es raro
- Alto número de consultas de dominios de dudosa denominación, estamos en problemas
- Incremento en las consultas DNS sobre TCP respecto de UDP, seguimos en problemas

Este tráfico representa un porcentaje ínfimo del total y podremos inspeccionar, sin un alto costo, el payload del paquete usando futuras extensiones de IPFIX

- Podemos crear un profile para ver consultas a otros DNS
- Filtro del profile: dst port 53 and not (host ipv4\_dns1 or host ipv4\_dns2 or host ipv6\_dns1 or host ipv6\_dns2)
- Diferenciamos TCP de UDP proto tcp and dst port 53 and not (host pv4\_dns1 or host ipv4\_dns2 or host ipv6\_dns1 or host ipv6\_dns2)

#### Sampling

- Determinístico: 1-de-N
- Random: n-de-N

### Agregación de flujos

- Disminuye el tamaño de memoria cache
- Disminuye el tráfico de paquetes NetFlow

#### Colector

- Disminuye el número de paquetes a colectar
- Menor procesamiento para análisis de ventanas de tiempo

Consecuencia

● ↓ Perdemos información !!!!

↑ Menor uso de la CPU

| Valores Promedio |           |                                        |        |        |        |  |  |  |
|------------------|-----------|----------------------------------------|--------|--------|--------|--|--|--|
| AB               | 5 minutos | 5 minutos Diario Semanal Mensual Anual |        |        |        |  |  |  |
| 10 Mbps          | 500 KB    | 150 MB                                 | 1 GB   | 4 GB   | 50 GB  |  |  |  |
| 100 Mbps         | 5 MB      | 1.5 GB                                 | 10 GB  | 40 GB  | 500 GB |  |  |  |
| 1 Gbps           | 50 MB     | 15 GB                                  | 100 GB | 400 GB | 5 TB   |  |  |  |
| 2 Gbps           | 100 MB    | 30 GB                                  | 200 GB | 800 GB | 10 TB  |  |  |  |
| 10 Gbps          | 500 MB    | 150 GB                                 | 1 TB   | 4TB    | 50 TB  |  |  |  |

#### Sonda

 $\mathsf{TAP} \to \mathsf{Pasivo},$  no compromete al router

### Exportador / Colector

### High Performance Computing (HPC)

- Hardware dedicado  $\rightarrow$  FPGA (10/40/100 Gbps)
- GPU  $\rightarrow$  Indexado de flujos

#### **Big Data**

- Hadoop  $\rightarrow$  Hadoop Distributed File System (HDFS)
- MapReduce  $\rightarrow$  Task and Jobs
- $\bullet \ \mathsf{Fastbit} \to \mathsf{Almacenamiento} \ \mathsf{e} \ \mathsf{indexado}$

### Soluciones Comerciales

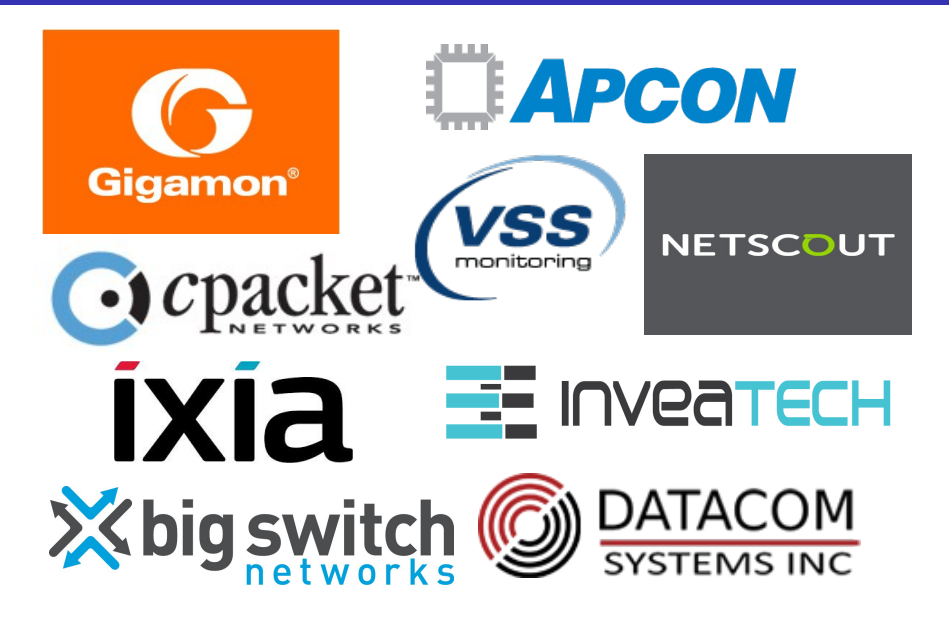

#### Netflow or IPFIX

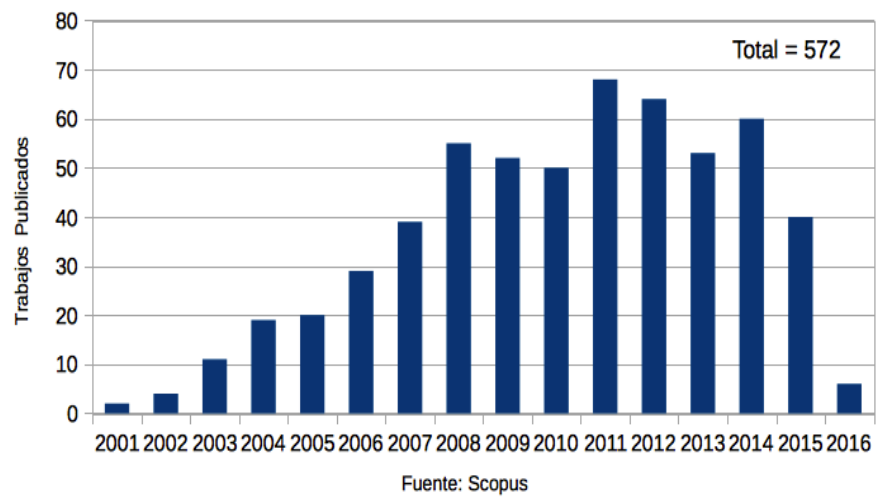

LACNIC 25 , La Habana, 2 de Mayo de 2016

#### Seguridad de IPv6

Software Defined Monitoring (SDM) - CESNET

Ingeniería de Tráfico: Elephant Flows  $\rightarrow$  paths/queues

#### **Extensiones IPFIX**

- RFC 6759: Cisco Export Application Information
- RFC 5610: Exporting Type Information for IPFIX Information Elements

#### Flujos Enriquecidos / Aumentados

• Información L7: HTTP, HTTPS, DNS, DB

## Enterprise-specific Information Elements (EIEs)

### AppFlow - NetScaler - Citrix

- transactionID, connectionID, tcpRTT, httpRequestMethod
- Desempeño: clientInteractionStartTime, clientInteractionEndTime
- DB: dbProtocolName (1 para MS SQL, 2 para MySQL)

#### Plugins - nProbe - NTOP

- Plugins disponibles en version Pro de nProbe
- HTTP, HTTPS, DNS, MySQL, Oracle.
- Generación de logs para análisis de actividad

#### Detect / Data Engine / Portal - Kentik

- Portal Remoto (SaaS) con alertas y análisis
- Dispositivos registrados que exportan flujos, SNMP, BGP peering
- ullet Tabla de muestreo de flujos. Ej: para 10Gbps  $\rightarrow$  1 en 1024

Un sistema de monitoreo basado en NetFlow/IPFIX permite:

- Mejorar la visibilidad de la red en su conjunto
- Mayor granularidad en el análisis del tráfico IP
- Facilitar la gestión y la adopción de nuevas políticas y tecnologías
- Observar el desempeño y calidad de la red
- Diagnosticar en menor tiempo diferentes tipos de anomalías en el tráfico
- Verificar el buen uso y la seguridad de la red

¿ Preguntas ?

Muchas gracias!!!

slaggio@criba.edu.ar

Agradecimientos

LACNIC / ARIU